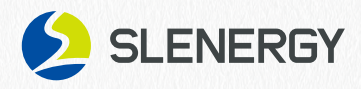

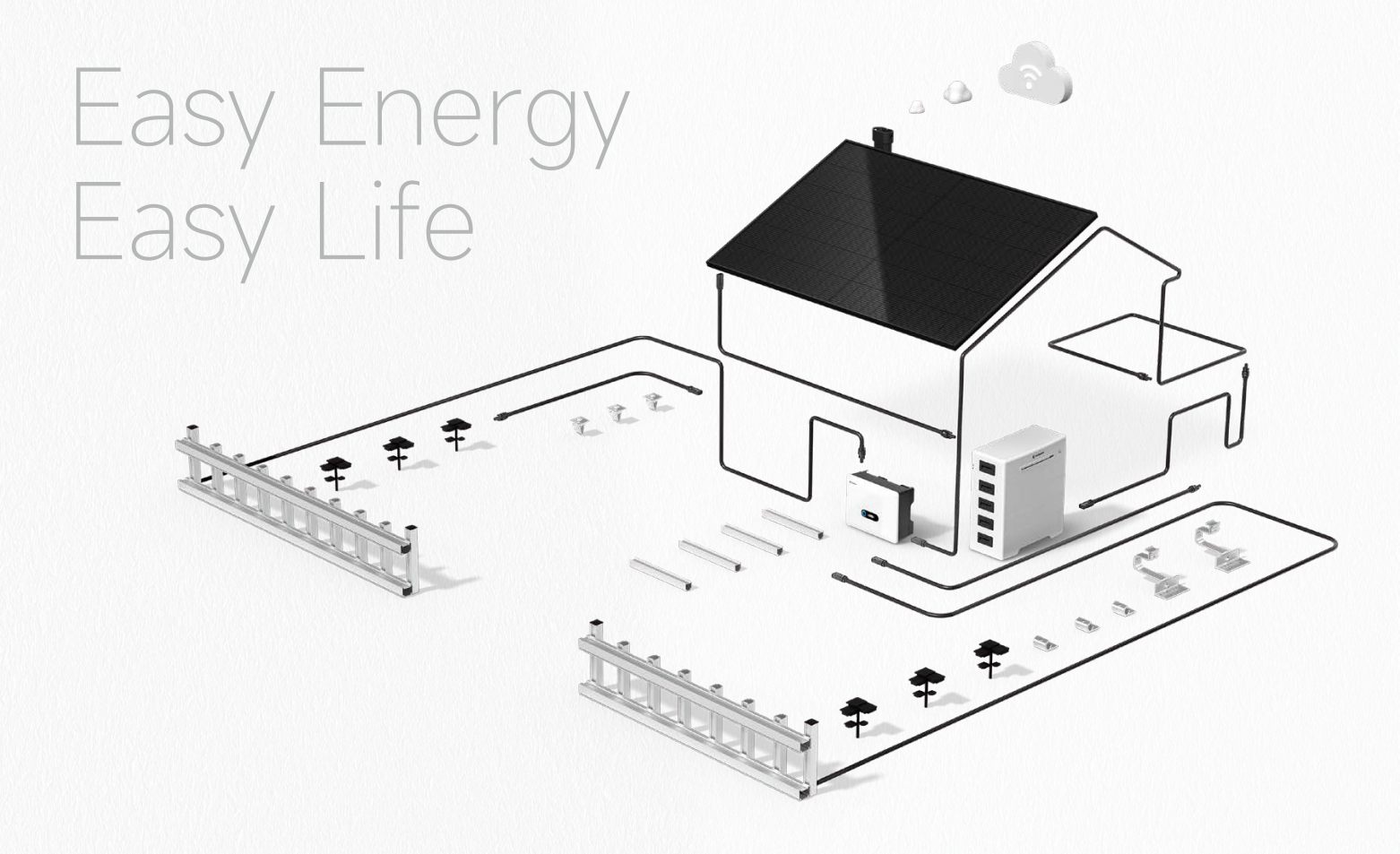

## **8** Share-Home

# Quick Installation Introduction

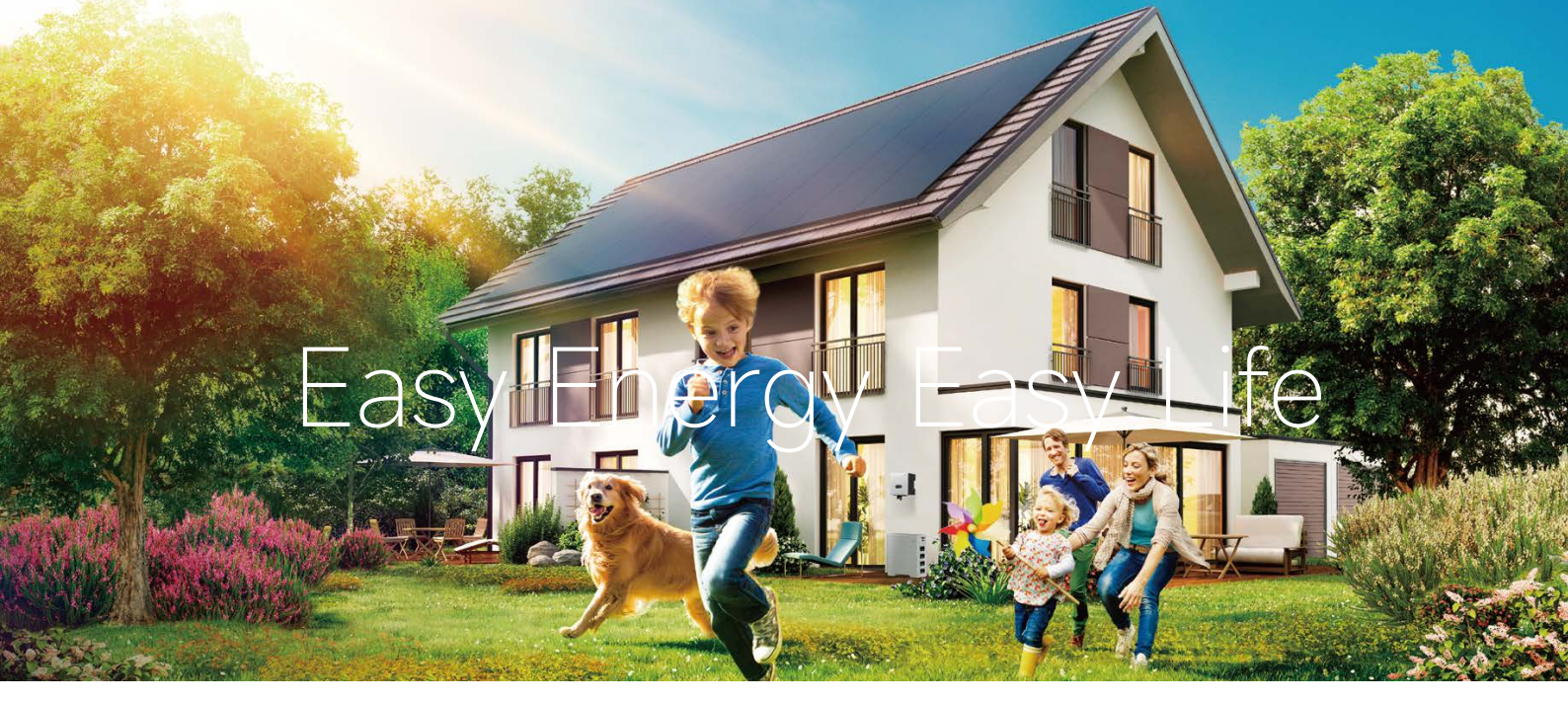

## Thank You for Choosing iShare-Home Smart Solar System!

This installation manual contains important electrical and mechanical installation information that should be known before you install iShare-Home Smart Solar System. In addition, the manual contains some other security information that you must know. Copyright is owned by Slenergy Technology (A.H.) Co., Ltd. (hereinafter referred to as Slenergy) and no content of this document can be reproduced or disseminated in any form or manner without Slenergy's prior written consent.

This installation manual does not have the meaning of any warranty, either express or implied. There is no provision for the compensation scheme for the loss, equipment damage or other expenses directly caused or related to the installation, operation, use or maintenance of the system equipment. Slenergy is not liable for any patent infringement or third-party rights arising from the use of the system. Slenergy reserves the right to change the Product specification and this manual without prior notice.

Failure by the customer that not follow the requirements listed in this manual during the installation of the system equipment will result in the failure of the limited warranty of the product provided to the customer. At the same time, the Suggestions in this manual are to improve the safety of photovoltaic power generation system during the installation process, which has been tested and experienced. Please provide this manual to installers or owners of PV systems for reference and advise them of all safety, operation, maintenance requirements and recommendations.

Slenergy Technology (A.H.) Co., Ltd.

Website www.Slenergy.com Address NO. 120 Yongyang Road, Chuzhou City, Anhui Province, China Technical Support Email service@Slenergy.com

## Contents

| Page 3  | About This Manual                    |    |
|---------|--------------------------------------|----|
|         | Purpose                              | 3  |
|         | Reader                               | 3  |
|         | Symbols                              | 4  |
| Page 5  | Safety Guide                         |    |
|         | Scope of Supply                      | 6  |
|         | iShare-Home Integrated System        | 6  |
|         | Wiring Connection Prefabricated      | 7  |
|         | Mounting Structure                   | 8  |
|         | Note Before Installation             | 9  |
| Page 10 | Installation Guide                   |    |
|         | PV & Mounting Structure Installation | 11 |
|         | Electrical Connections of PV Modules | 13 |
|         | Inverter Installation                | 14 |
|         | Inverter Electrical Connection       | 16 |
|         | Battery Installation                 | 19 |
|         | Battery Electrical Connection        | 20 |
| Page 21 | Configuration Guide                  |    |
|         | Commissioning                        | 22 |
|         | Wifi Module Configuration Guide      | 24 |
|         | Lan Module Configuration Guide       | 25 |
|         | Local Configuration App              | 26 |
|         | Indicator & Monitoring Device        | 27 |

 $\rightarrow$ 

## About This Manual

### Purpose

This manual introduces the installation, electrical connection, debugging, use, maintenance and troubleshooting of Slenergy. Home photovoltaic power generation system. Before installation and operation, please read through this document to understand the security information and familiarize with the system functions and features.

### Reader

The readers of this manual are:

- System installer
- System user

This manual is applicable to electrical installers with professional qualifications and end-users, who should have the following skills:

- Training for installation and commissioning of the electrical system, as well as dealing with hazards.
- <sup>2</sup> Knowledge of the manual and other related documents.
- <sup>3</sup> Knowledge of the local regulations and directives.

## Symbols

Definition of the symbols in this manual are as the following:

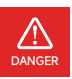

Indicates a hazard with a high level of risk which, if not avoided, will result in death or serious injury.

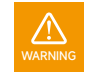

Indicates a hazard with a medium level of risk which, if not avoided, could result in death or serious injury.

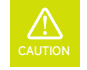

Indicates a hazard with a low level of risk which, if not avoided, could result in minor or moderate injury.

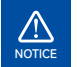

Indicates a situation that, if not avoided, could result in equipment or property damage, data loss, equipment performance degradation.

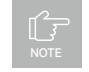

Indicates additional information, emphasized contents or tips that may be helpful, e.g., to help you solve problems or save time.

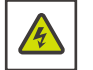

This symbol allows the operator to pay attention to the protection of personal safety against electricity prohibited matters.

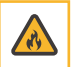

If fire, switch off the breaker on DC side and stay away from battery.

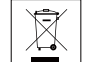

The battery cannot be disposed of with household waste.

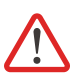

This symbol identifies the precautions or instructions that may pose a risk to the safety of the user or cause significant hardware damage if not properly operated.

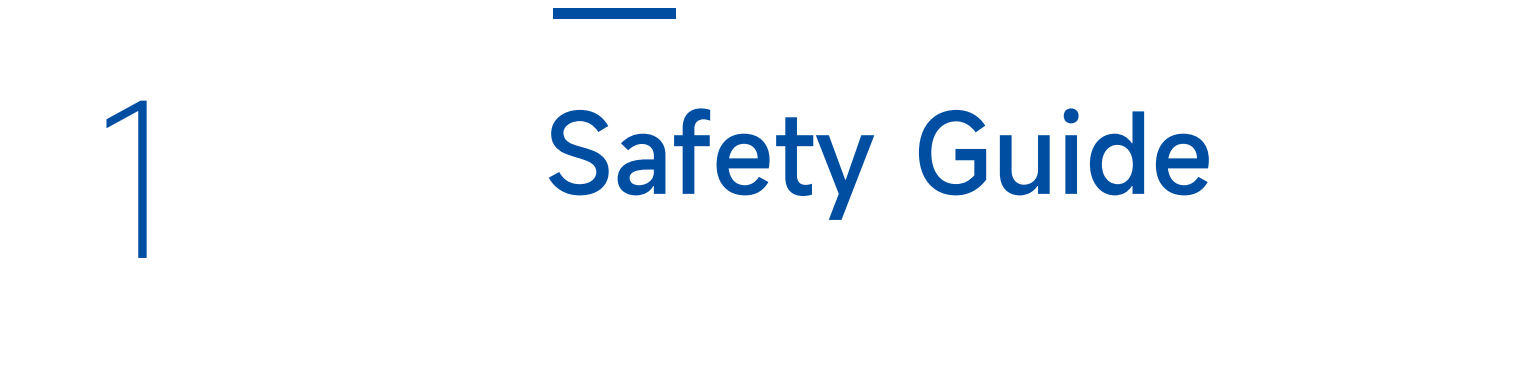

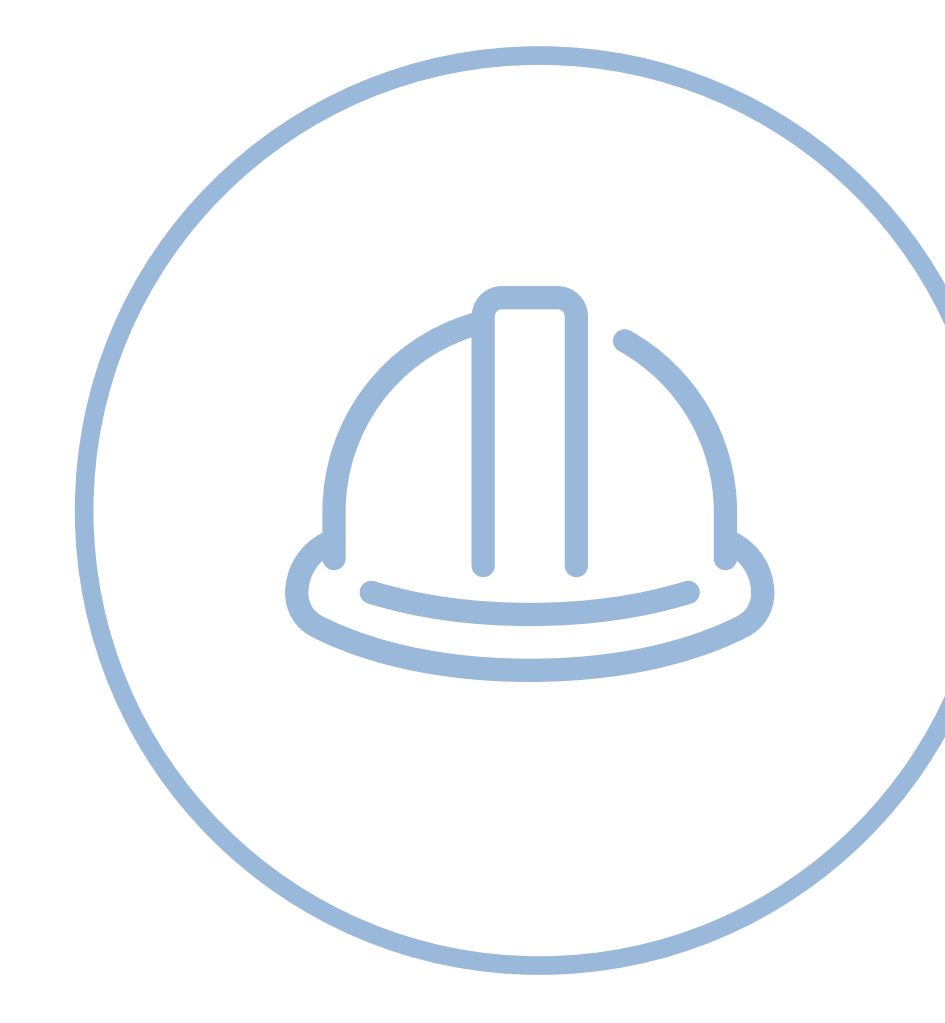

## System topology diagram

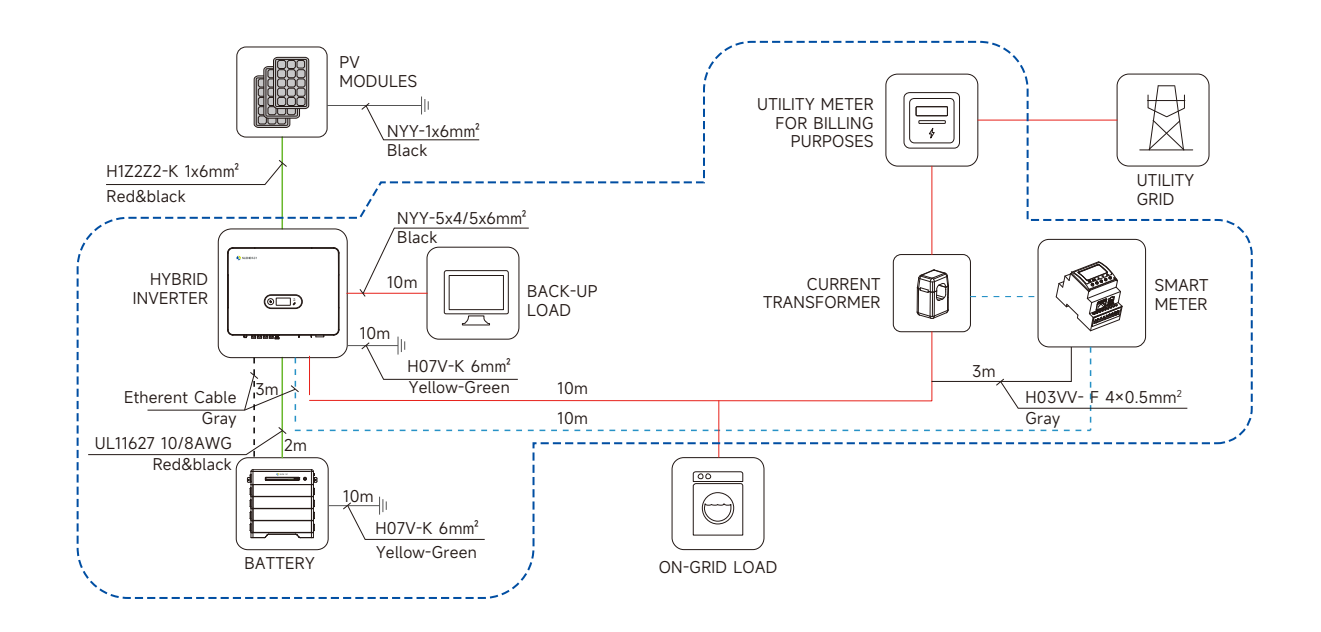

## iShare-Home Integrated System

| System Configuration   | 4kW        | 5kW        | 6kW        | 8kW        | 10kW        | 12kW        | 15kW       |
|------------------------|------------|------------|------------|------------|-------------|-------------|------------|
| PV Module              | 4kW~5kW    | 6kW~7kW    | 8kW~9kW    | 10kW~11kW  | 12kW~14kW   | 15kW~17kW   | 18kW~20kW  |
| No. PV Modules (pcs)   | 10/12/14   | 16/18      | 20/22      | 24/26/28   | 30/32/34/36 | 38/40/42/44 | 46/48/50   |
| Inverter               | 4kW*1set   | 5kW*1set   | 6kW*1set   | 8kW*1set   | 10kW*1set   | 12kW*1set   | 15kW*1set  |
| Battery                | 7kWh-15kWh | 7kWh-17kWh | 7kWh-20kWh | 7kWh-20kWh | 7kWh-20kWh  | 7kWh-20kWh  | 7kWh-20kWh |
| Cable Set              | 1 set      | 1 set      | 1 set      | 1 set      | 1 set       | 1 set       | 1 set      |
| Mounting Structure Set | 1 set      | 1 set      | 1 set      | 1 set      | 1 set       | 1 set       | 1 set      |
| Cloud & APP            | 1 set      | 1 set      | 1 set      | 1 set      | 1 set       | 1 set       | 1 set      |
|                        |            |            |            |            |             |             |            |

## Wiring Connection Prefabricated

| No. | Name                               | Specification             | From                                      | То                           | Remark                                                                                 | Length(m) | Accessory bag |
|-----|------------------------------------|---------------------------|-------------------------------------------|------------------------------|----------------------------------------------------------------------------------------|-----------|---------------|
| 1   | PV<br>DC Cable                     | H1Z2Z2-K 1×6              | PV Modules                                | Inverter PV<br>connector     | Cable terminals<br>are made and<br>installed on site                                   | 40~80*2   | MC4 Connector |
| 2   | Inverter<br>to Battery<br>DC Cable | UL 11627<br>10AWG/8AWG    | Inverter Battery<br>connector             | Battery<br>output connector  | Cable terminals<br>are prefabricated<br>and installed at the factory                   | 2*2       | -             |
| 3   | On Grid<br>AC Cable                | NYY-<br>5×4mm²/<br>5×6mm² | Inverter<br>On-grid<br>output terminal    | Original<br>distribution box | Inverter side terminal<br>is prefabricated and<br>installed at the factory             | 10        | -             |
| 4   | Backup<br>AC Cable                 | NYY-<br>5×4mm²/<br>5×6mm² | Inverter<br>Backup<br>output terminal     | Back-up<br>loads             | Inverter side terminal<br>is prefabricated and<br>installed at the factory             | 10        | -             |
| 5   | Inverter &<br>Battery PE           | H07V-K<br>6mm²            | Inverter &<br>Battery<br>grounding hole   | External<br>ground Bar       | Inverter & Battery side<br>terminals are prefabricated<br>and installed at the factory | 20        | -             |
| 6   | PV Roof<br>Grounding               | NYY-<br>1×6mm²            | PV<br>supporting<br>bracket               | External<br>ground Bar       | Cable terminals are made and installed on site                                         | 40&60     | -             |
| _   | Communication<br>Cable             | UTP CAT5e                 | Inverter<br>Multi-com<br>Connector (COM2) | Meter                        | Both side terminals are<br>prefabricated and installed<br>at the factory               | 10        | -             |
| 7   | Communication<br>Cable             | UTP CAT5e                 | Inverter<br>Multi-com<br>Connector (COM2) | Battery                      | Both side terminals are<br>prefabricated and installed<br>at the factory               | 3         | -             |
| 0   | Meter<br>Cable                     | H03VV- F<br>4×0.5mm²      | Meter terminal<br>(1,2,3,4)               | Grid<br>(L1, L2, L3, N)      | Meter side terminal is<br>prefabricated and installed<br>at the factory                | 3         |               |
| 0   | Meter<br>Cable                     | H03VV- F<br>4×0.5mm²      | Meter terminal<br>(12,13)                 | Grid<br>(L, N)               | Meter side terminal is<br>prefabricated and installed<br>at the factory                |           |               |

## Mounting Structure

\_

\_

| Technical Parameter     |                                      |                  |                                                |
|-------------------------|--------------------------------------|------------------|------------------------------------------------|
| Product Name            | Solar Mounting System                |                  | EN1990 Basis of Structure Design               |
| Building Type           | Pitched Roof                         | Design Standard  | EN1991-1-3 Actions on Structure-Snow loads     |
| Tile Type               | Concrete Tile, Clay Tile, Slate Tile |                  | EN1991-1-4 Actions on Structure-Wind loads     |
| Tilt Angle              | 15-60°                               | Main Material    | AL6005-T6(Anodized)                            |
| Wind Load               | 0.8KN/m²                             | Fastener         | SUS304 & Zinc-Nickel Alloy Electroplated Steel |
| Snow Load               | 1.6KN/m <sup>2</sup>                 | Small Components | AL6005-T6(Anodized)                            |
| Applicable Solar Module | Framed                               | Color            | Silver and Black                               |
| Panel Layout            | Portrait or Landscape                | Certificate      | TUV                                            |

|             | Rail 2.4m | Rail Splice | Tile Hook | Universal Clamp Kit | End Cap | Grounding Lug | Cable Clip | Earthing Clip |
|-------------|-----------|-------------|-----------|---------------------|---------|---------------|------------|---------------|
| iShare-4kW  | 10~14     | 7~9         | 28~40     | 27~39               | 12      | 4             | 11~16      | 18~25         |
| iShare-5kW  | 16~20     | 11~14       | 44~48     | 43~47               | 18      | 6             | 18~20      | 29~33         |
| iShare-6kW  | 20~22     | 14~16       | 56~60     | 54~58               | 18      | 10            | 22~25      | 36~40         |
| iShare-8kW  | 24~28     | 18~20       | 64~76     | 62~73               | 24      | 10            | 27~31      | 44~51         |
| iShare-10kW | 30~36     | 22~27       | 80~96     | 77~93               | 30      | 12~14         | 33~40      | 55~66         |
| iShare-12kW | 38~44     | 29~36       | 108~136   | 104~131             | 36      | 16            | 44~55      | 73~91         |
| iShare-15kW | 46~50     | 38~40       | 140~152   | 135~146             | 36~42   | 18~20         | 58~62      | 95~102        |

## Note Before Installation

The Inverter series three-phase high voltage hybrid inverter applies to the three-phase power grid with a voltage of 230/400V and a frequency of 50/60Hz.

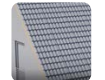

 Tailored Specifically for Pitched Roof buildings of Concrete Tile, Clay Tile or Slate Tile

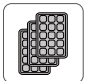

- 1 PV modules number in one string for 4-6kW inverter: 4-26
- 2 PV modules number in one string for 8-12kW inverter: 8-26
- 3 Optimal number of PV modules in one string: 18-20

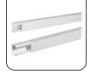

• Indoor wiring connection need to use cable tray

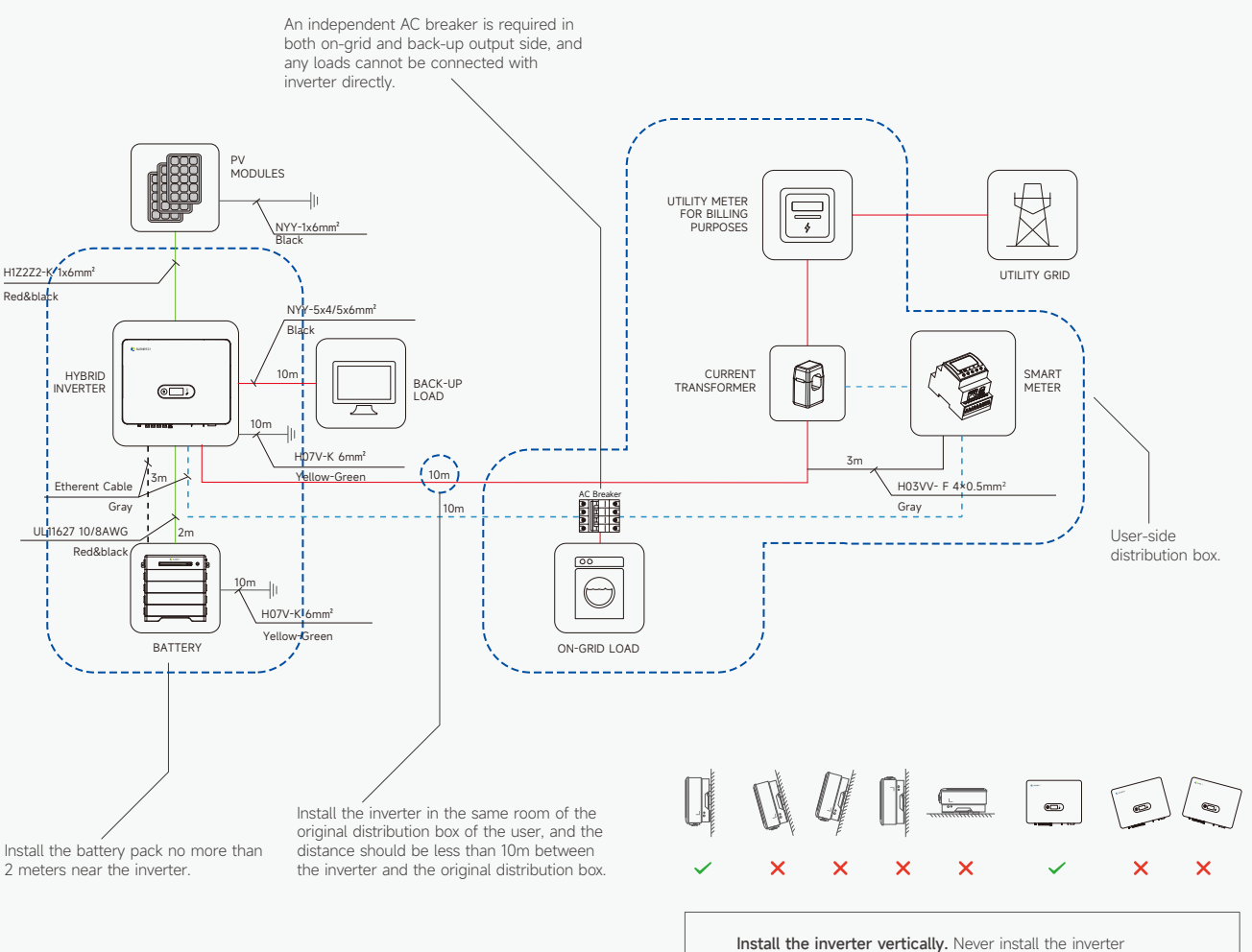

horizontally, or at forward/backward tilted, or upside down.

2

Installation Guide

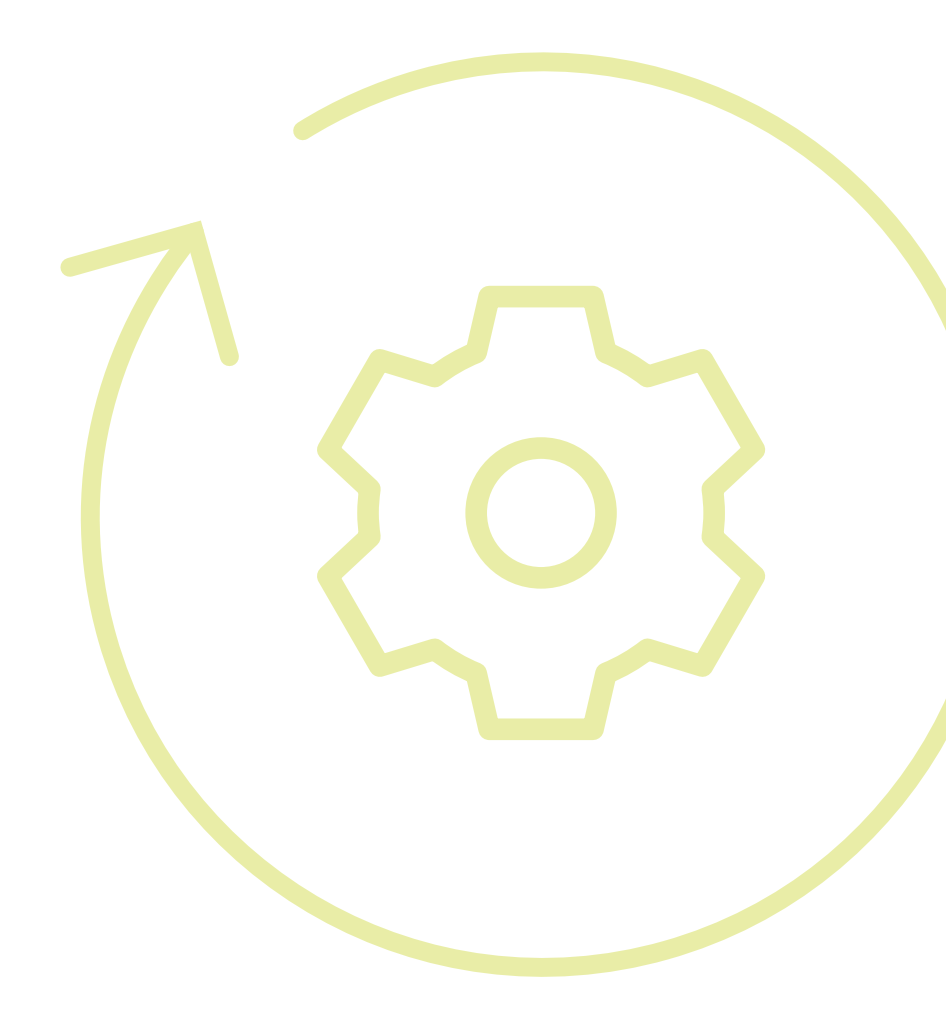

## PV & Mounting Structure Installation

#### **Tile Hook Installation**

Calculate the hook span in Slenergy calculation tool based on snow zone, wind zone, altitude and other parameters. The actual installed hook span has to be not more than the calculated value in Slenergy calculation tool, otherwise the mounting structure might have risk of failure when it comes to extreme condition.

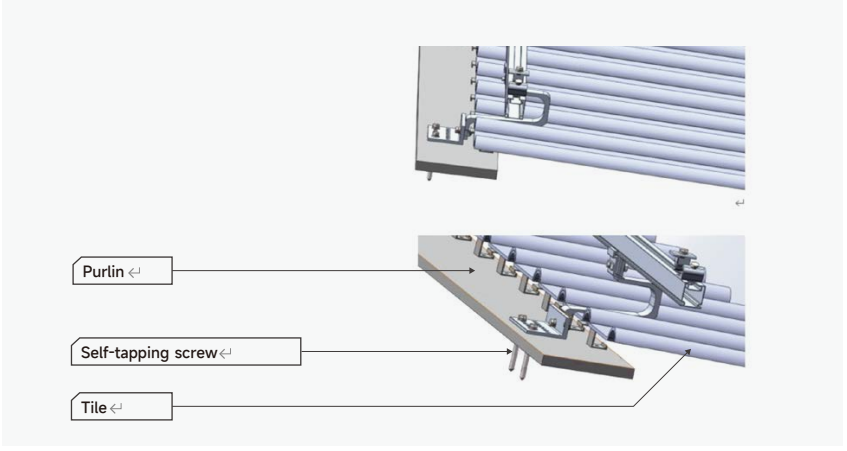

#### Installation of Rail

After fixing the hook, adjust the height of the rail, loosen the bolt on the upper end of the hook to separate the key A and key B for a certain distance, first align the protrusion of key B with the groove of the rail, and then rotate the rail until the concave on the other side is aligned with the protrusion of key A and locked. The length of rail shall be selected according to the corresponding drawings.

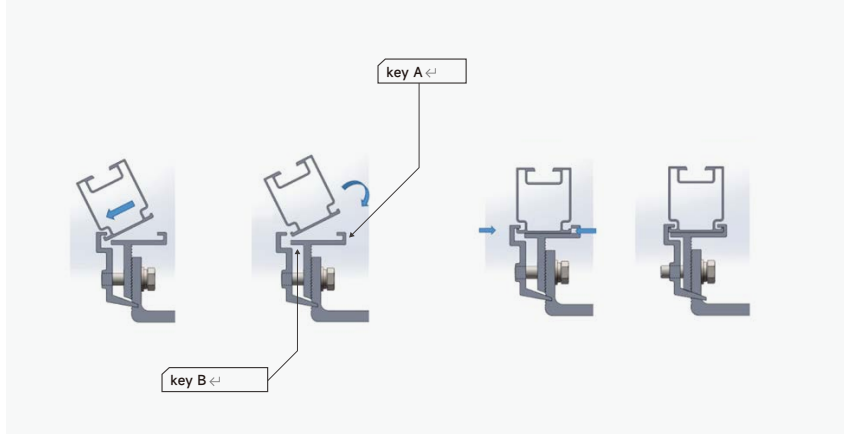

#### Installation of Rail Splice

In design of modules, the anodized corrosion resistant aluminum alloy frame is applied for rigidity support. The grounding device must be in full contact with inner side of the aluminum alloy and penetrate surface oxide film of the frame.

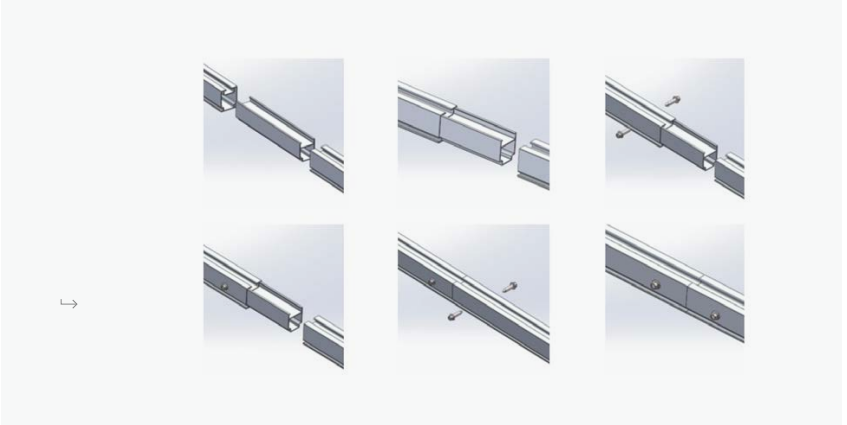

#### Installation of PV Modules

Place the PV module on the rail and adjust the position according to the drawing.

Then fix the end clamp into the rail channel, and tighten the bolts.

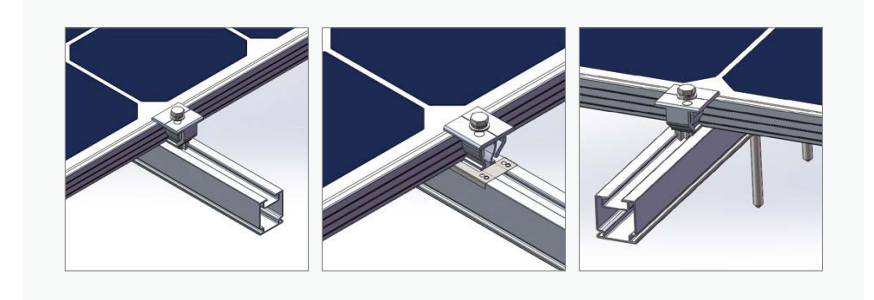

#### Installation of Grounding Lug

Install grounding lug at the end of the rail as the picture shown below and fix it with bolts.

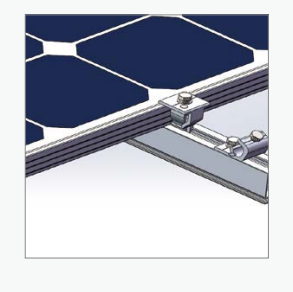

Installation of Rail Cap

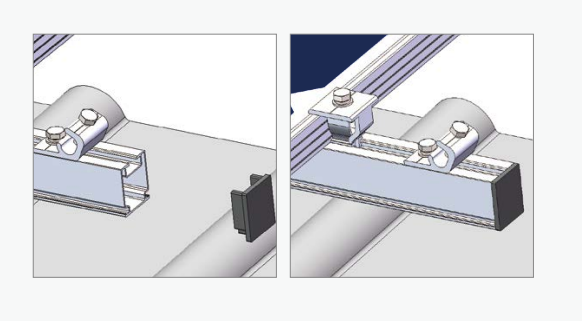

## **Electrical Connections of PV Modules**

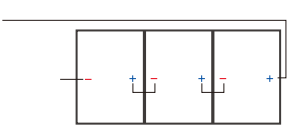

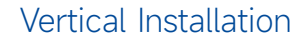

#### Standard Cable Length

(Note: An extension cord is required at the rotor head of the double row assembly and at the end of the single row.)

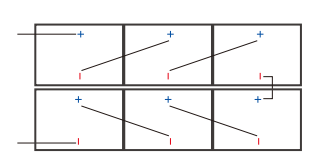

#### Horizontal Installation

#### It is not recommended to install PV modules horizontally

If it is necessary to install PV modules horizontally, an extension line should be added.

#### Assembling the PV Connector

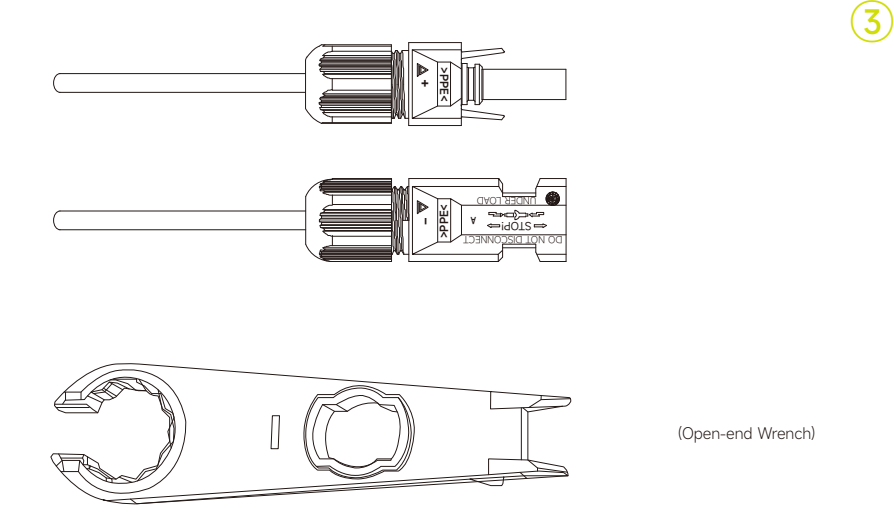

(1)

(2)

## Inverter Installation

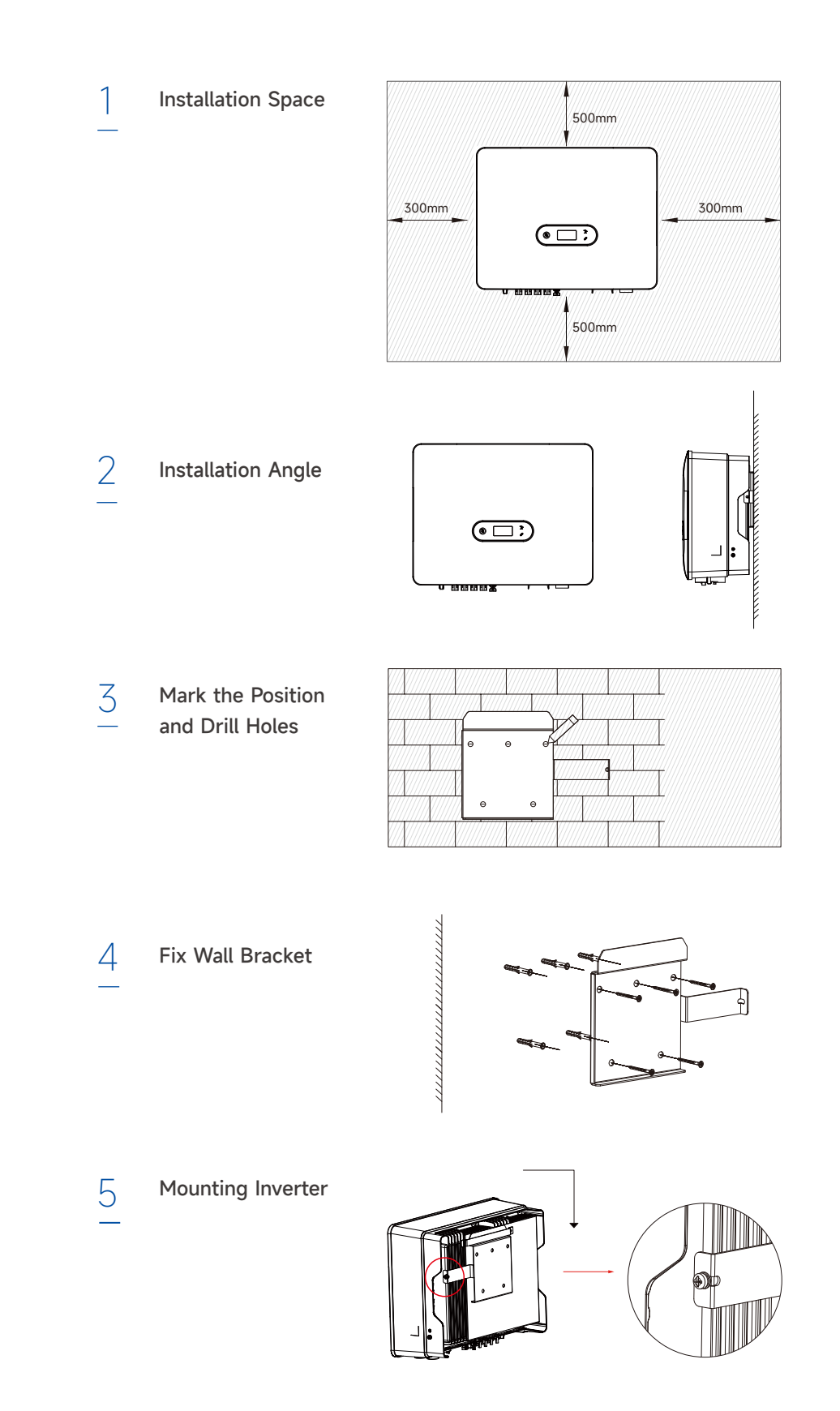

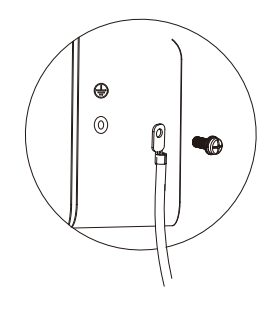

#### 6 Grounding Terminal Connection

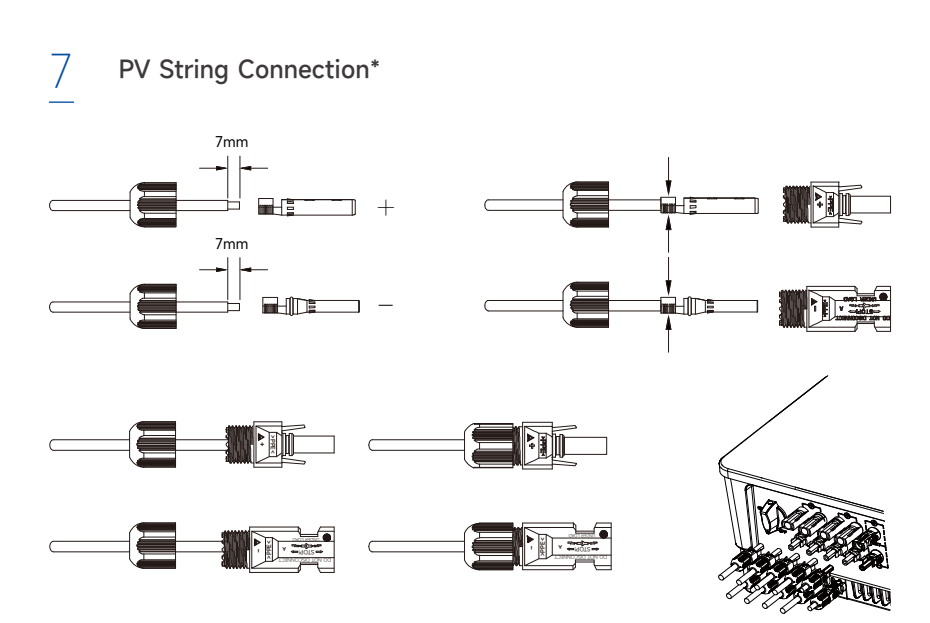

PV Max. Input voltage is 950V without battery, or 850V with battery, otherwise in iverter will be waiting.

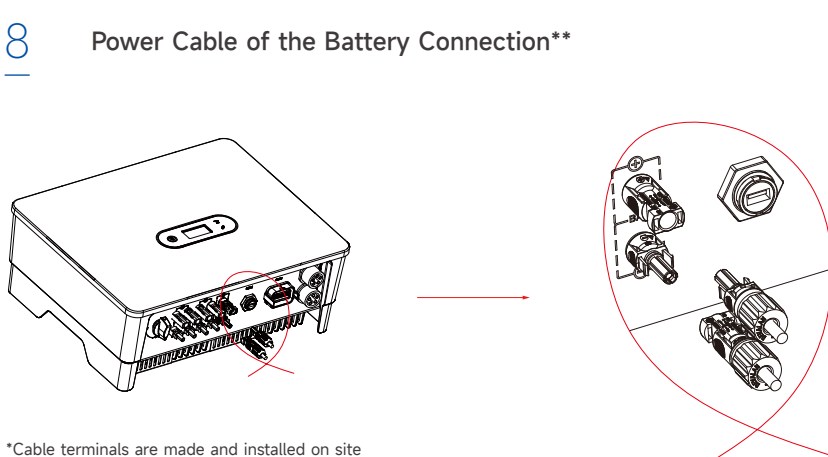

\*\*Inverter & Battery side terminals are prefabricated and installed at the factory

Note: Install the inverter in the same room of the original distribution box of the user, and the distance should be less than 10m between the inverter and the original distribution box.

## Inverter Electrical Connection

Ground Terminal Connection Steps:

- 1 The external grounding terminal is located in on the lower right side of the inverter.
- 2 Fix the grounding terminal to the PE BVR-1×6mm<sup>2</sup> wire with a proper tool and lock the grounding terminal to the grounding hole in the lower right side of the inverter.

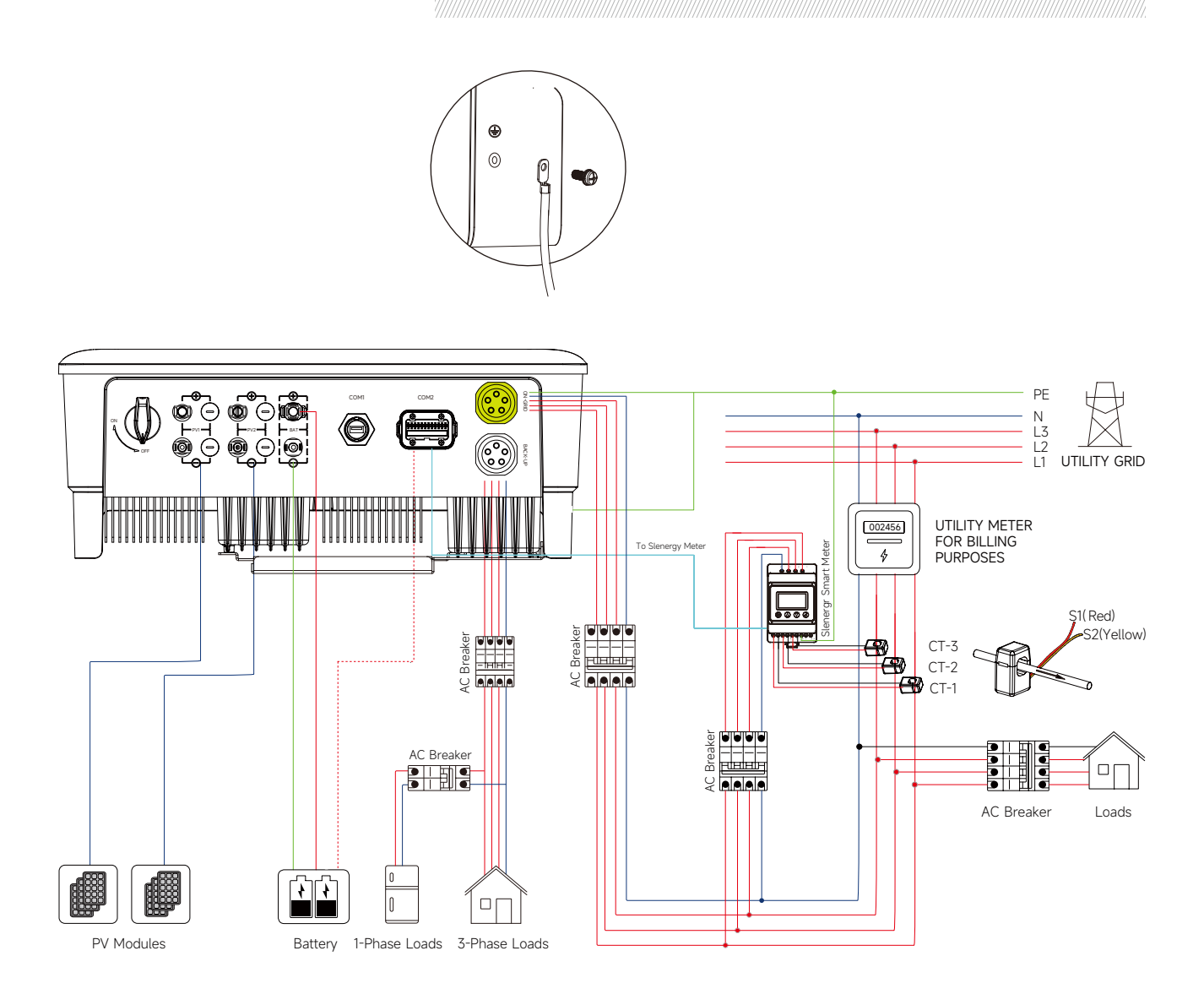

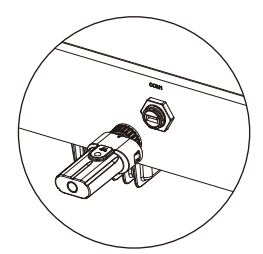

#### Monitoring Device Installation

#### Meter and CT Connection

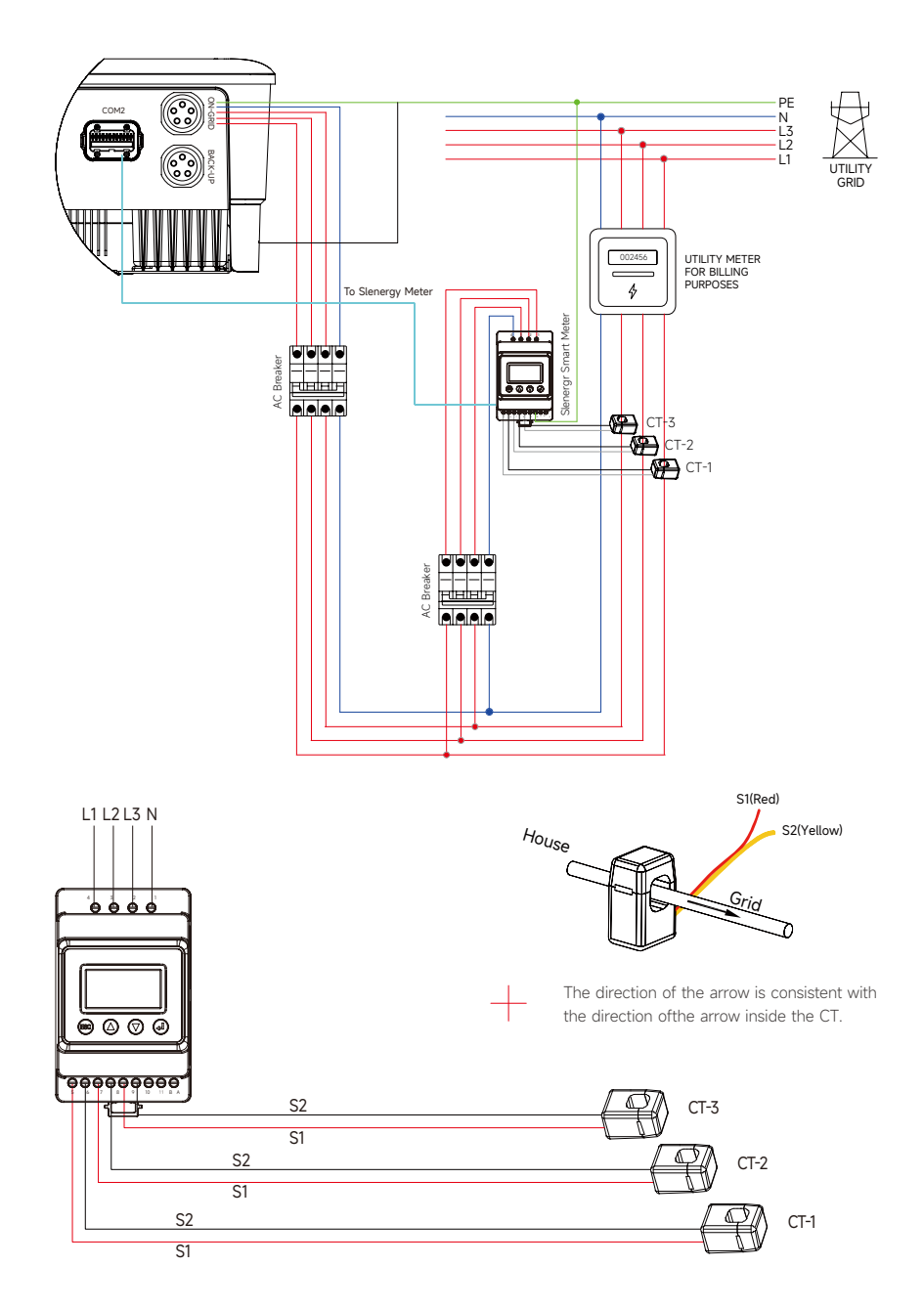

#### Meter Terminals Definition

| No.   | Definition | Function                     | Cable             |
|-------|------------|------------------------------|-------------------|
| 5     | L1-S1      |                              |                   |
| 6     | L1-S2      |                              |                   |
| 7     | L2-S1      | To detect the CT             | Slenergy CT cable |
| 8     | L2-S2      | current and direction        |                   |
| 9     | L3-S1      |                              |                   |
| 10    | L3-S2      |                              |                   |
| 1     | L1         |                              |                   |
| 2     | L2         | L1/L2/L3/N connect to grid   |                   |
| 3     | L3         | to detect power grid voltage | UI 2586 4x20AWG   |
| 4     | N          |                              |                   |
| 12    | L          | Power supplied from arid     |                   |
| 13    | N          |                              |                   |
| RS485 | RS485      | Communicate with inverter    | RJ45              |

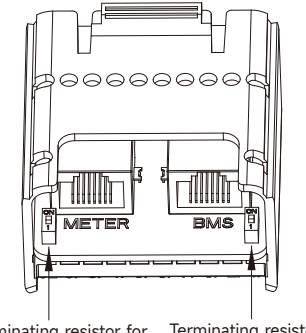

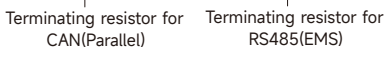

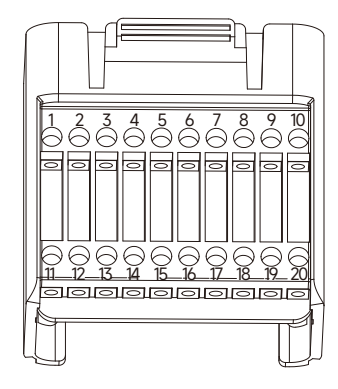

| Pin    | Definition         | Function                                 |
|--------|--------------------|------------------------------------------|
| RJ45-1 | RS 485             | Communicate with Meter                   |
| RJ45-2 | CAN                | Communicate with BMS                     |
| 1      | СОМ                | —— Multifunction Relay                   |
| 2      | NO (Normally Open) |                                          |
| 3      | 1                  | Reserved                                 |
| 4      | 1                  | Reserved                                 |
| 5      | DRM4/8             |                                          |
| 6      | DRM3/7             |                                          |
| 7      | DRM2/6             | DRED for Australia and New Zealand       |
| 8      | DRM1/5             |                                          |
| 15     | COM D/0            |                                          |
| 16     | REF D/0            |                                          |
| 11     | Fast stop +        | —— Fast stop                             |
| 12     | Fast stop -        |                                          |
| 13     | 485 B1             | EMS                                      |
| 14     | 485 A1             |                                          |
| 17     | CANL_P             | CAN for parallel connection of inverters |
| 18     | CANH_P             | · · · · · · · · · · · · · · · · · · ·    |
| 19     | 1                  | Reserved                                 |
| 20     | 1                  | Reserved                                 |
|        |                    |                                          |

#### Connect the Meter and BMS Communication Cables

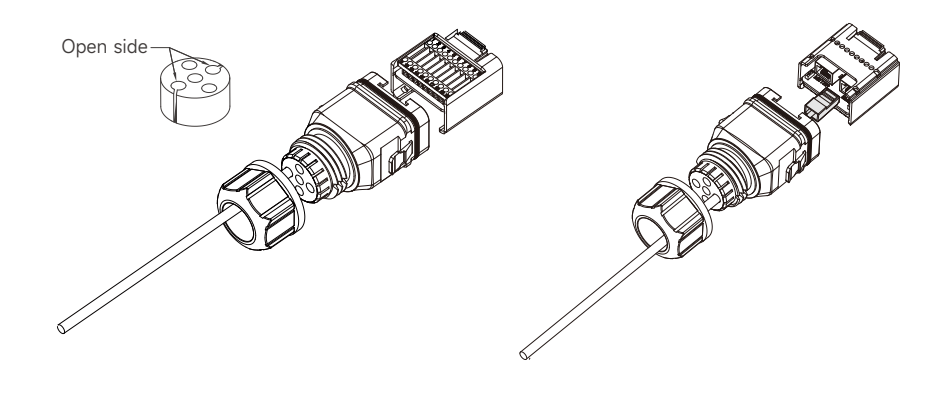

#### **Connect Other Cables**

Please be awarded that Meter side terminal is prefabricated and installed at the factory

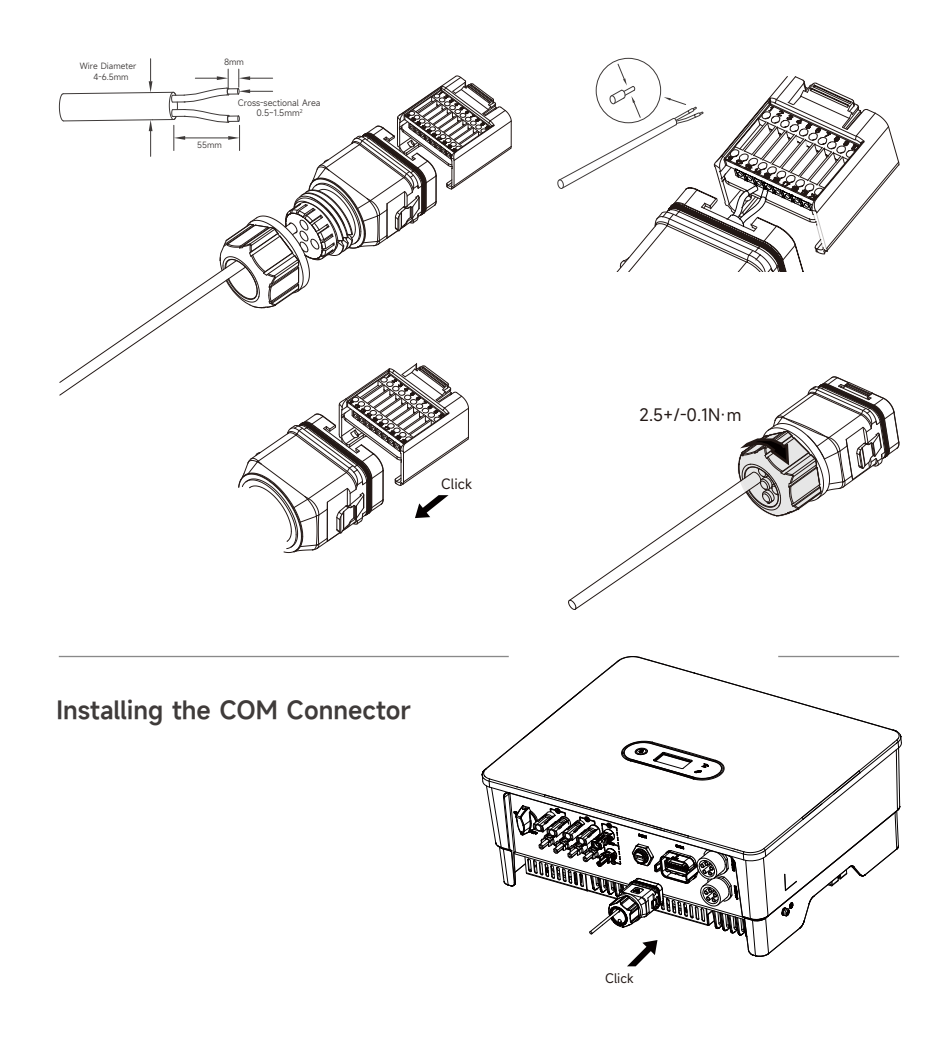

## Battery Installation

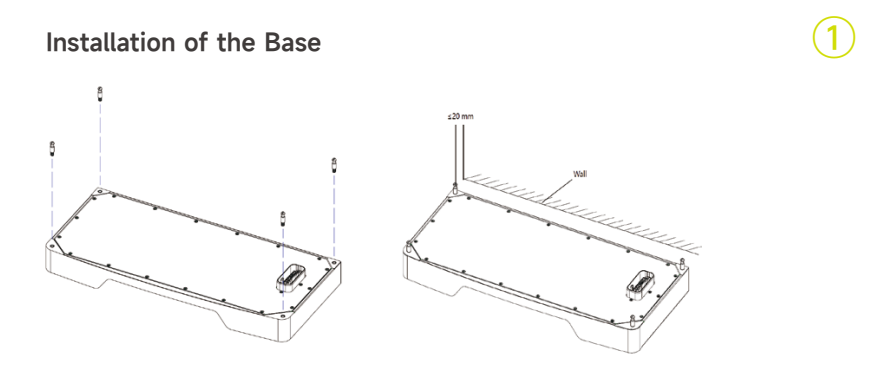

Installation of Slave Battery

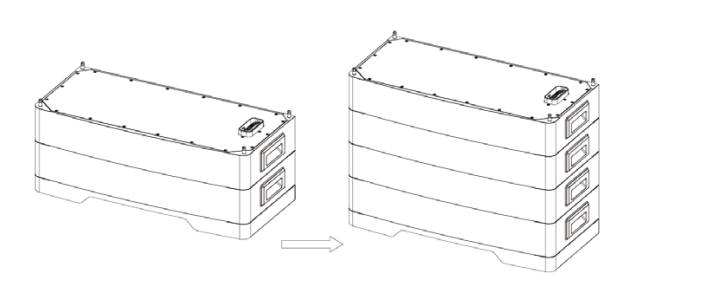

Install the Battery Control Box

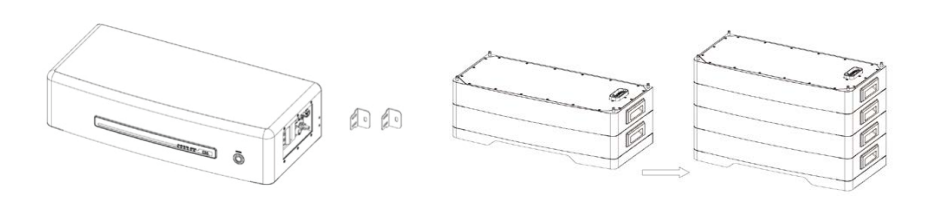

#### Fix the Product

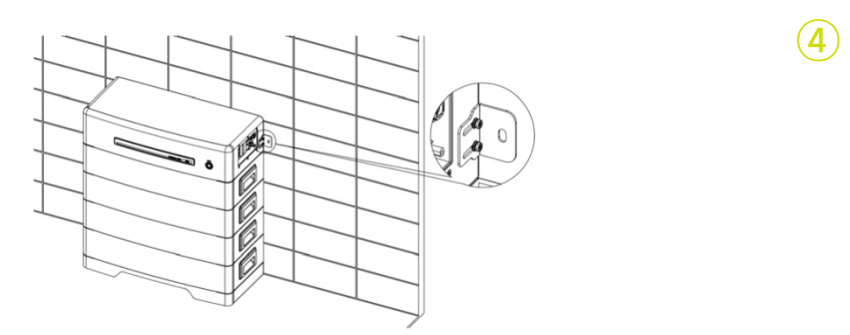

2

3

## Battery Electrical Connection

#### 1

2

#### Power Cable of Battery Connection

**Battery Grounding** Connect the grounding wire

BVR-1\*6mm<sup>2</sup>

\*Inverter & Battery side terminals are prefabricated and installed at the factory i

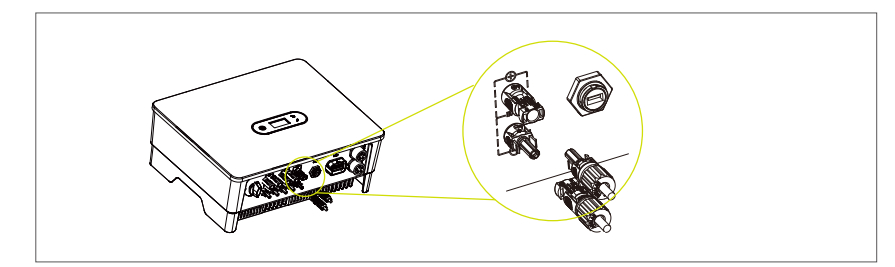

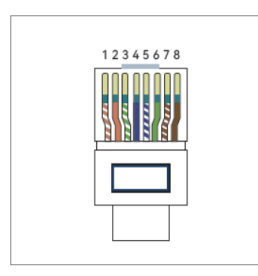

#### 3

RJ45 Terminal Connection Sequence and Definition

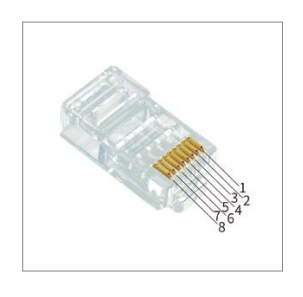

#### 4 Communication Interface and Definition

 $\rightarrow$ 

| No. | Color          | Meter Side | Battery Side |
|-----|----------------|------------|--------------|
| 1   | Orange & White | /          | RS485_A3     |
| 2   | Orange         | /          | RS485_B3     |
| 3   | Green & White  | RS485_B2   | /            |
| 4   | Blue           | /          | CANH_B       |
| 5   | Blue & White   | /          | CANL_B       |
| 6   | Green          | RS485_A2   | /            |
| 7   | Brown & White  | RS485_B2   | /            |
| 8   | Brown          | RS485_A2   | /            |

| ltem | Service COM | Inverter COM |
|------|-------------|--------------|
| 1    | RS485_A     |              |
| 2    | RS485_B     |              |
| 3    | -           |              |
| 4    | -           | AN_H         |
| 5    | -           | CAN_L        |
| 6    | RS232_RX    | -            |
| 7    | RS232_TX    | -            |
| 8    | RS232_GND   | -            |

3

# Configuration Guide

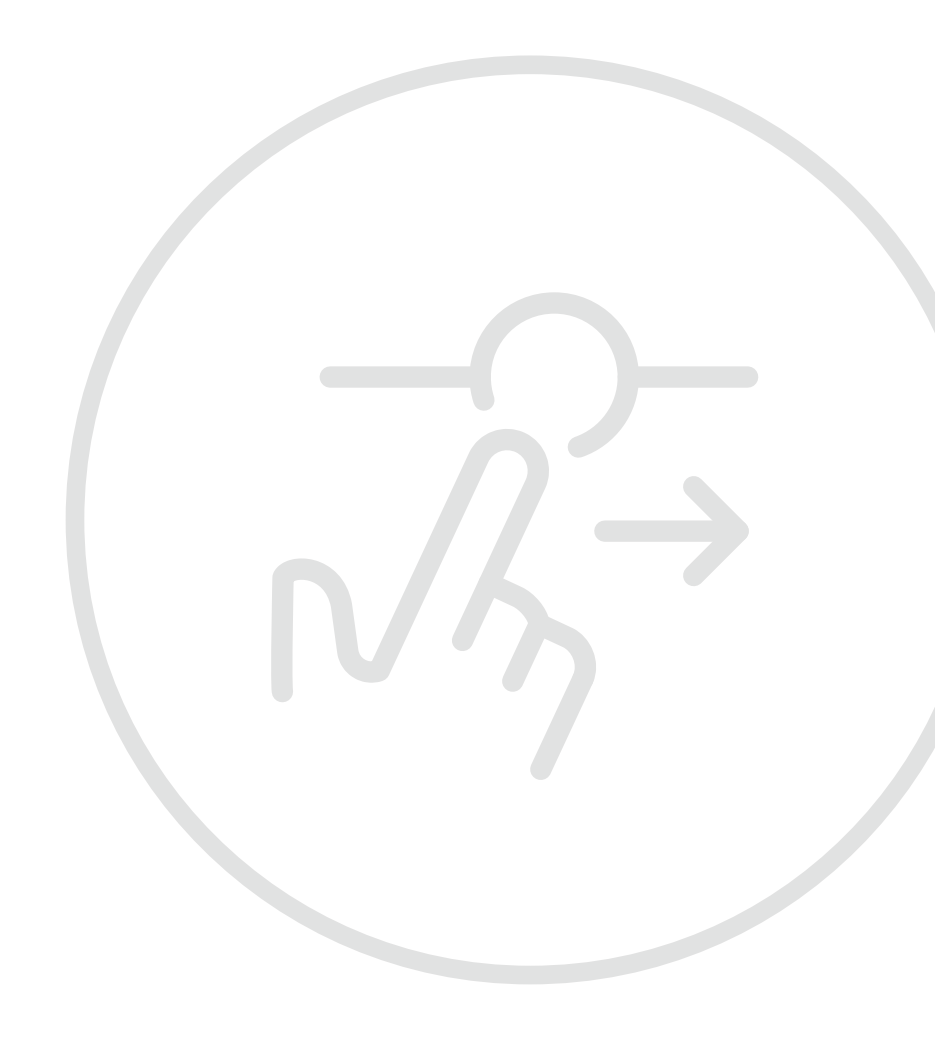

## Commissioning

#### **APP** Preparation

- 1 Install the Setup App and Monitoring App with latest version. Please refer to the product nameplate on side of enclosure to get the application.
- 2 Register an account on Monitoring APP. If you have got the account and password from the distribu-tor/installer or Solinteg, skip this step.

#### Inspection Before Commissioning

#### Check the following items before starting the inverter:

- 1 All equipment has been reliably installed.
- 2 DC switch(es) and AC circuit breaker are in the "OFF" position.
- 3 The ground cable is properly and reliably connected.
- 4 The AC cable is properly and reliably connected.
- 5 The DC cable is properly and reliably connected.
- 6 The communication cable is properly and reliably connected.
- 7 The vacant terminals are sealed.
- 8 No foreign items, such as tools, are left on the top of the machine or in the junction box (if there is).
- 9 The AC circuit breaker is selected in accordance with the requirements of this manual and local standards.
- 10 All warning signs & labels are intact and legible.

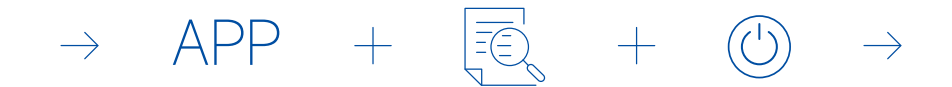

#### **Commissioning Procedure**

If all of the items mentioned above meet the requirements, proceed as follows to start up the inverter for the first time.

- 1 Turn on the AC breaker.
- 2 Turn on the lithium battery breaker. Power on the battery pack manually if a battery is equipped.
- 3 Turn the DC switch, the DC switch may be integrated in the inverter or installed by the customer.
- 4 If the irradiation and grid conditions meet requirements, the inverter will normally operate. The connection time for inverter to gird may take few minutes or even to more according to different country code chosen in the initial settings and the real site grid condition.
- 5 Observe the LED indicator to ensure that the inverter operates normally.

| Abbreviation                | Complete Name                               |
|-----------------------------|---------------------------------------------|
| V-lpv1/2                    | PV input voltage and current of each MPPT   |
| Ppv1/2                      | PV input power of each MPPT                 |
| BAT Parameter               | Battery Parameter                           |
| Charg.                      | Charge                                      |
| Dischg.                     | Discharge                                   |
| V_L1: / V_L2: / V_L3:       | Three-phase AC voltage (On-Grid status)     |
| VbakL1: / VbakL2: / VbakL3: | Three-phase AC voltage (Off-Grid status)    |
| I_L1: / I_L2: / I_L3:       | Inverter output current (On-Grid status)    |
| lbakL1: / lbakL2: / lbakL3: | Inverter output current (Off-Grid status)   |
| FreqL1: / FreqL2: / FreqL3: | Inverter output Frequency (Off-Grid status) |
| FW Updating                 | Firmware Updating                           |

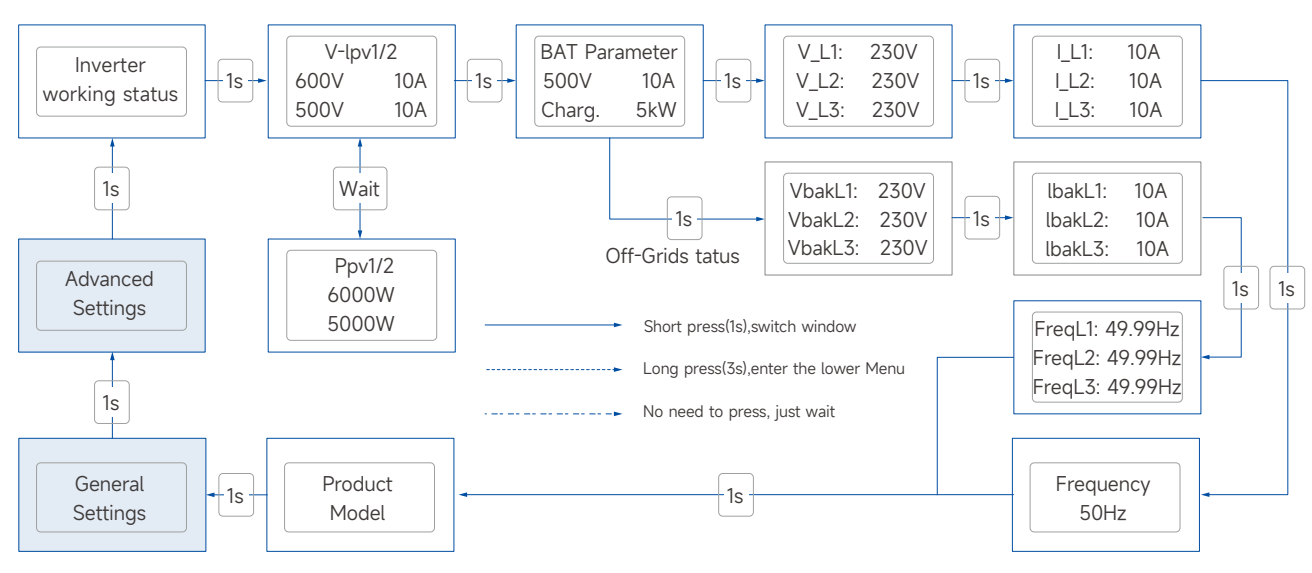

Inverter working status

Waiting/Checking/On-Grid/Off-Grid/Fault Info/FW Updating

MHT-OLED-01-EN

## WiFi Module Configuration Guide

### $\textcircled{1} \rightarrow \textcircled{2} \rightarrow \textcircled{3}$

Prepare a laptop or Smartphone and turn on the WLAN connection.

Searching for the corresponding WLAN in the WLAN connec-tion list "WIFI-AP\*\*\*\*\*\*\*" (\*represents the last 8 numbers of the inverter SN), and tap connect.

Open the browser and enter 10.10.100.254.

| ~                    |   | Ξ |
|----------------------|---|---|
| WLAN                 |   |   |
| WLAN                 |   | D |
| WLAN assistant       |   | > |
| Available networks   |   | 0 |
| WiFi-AP00130008      |   | > |
| < admin123           | ÷ | > |
| WiFi-AP09901019      |   | > |
| DIRECT-45Laser 178nw | - | > |
| © \$G20211228        | ÷ | > |
|                      |   |   |
|                      |   |   |
|                      |   |   |
|                      |   |   |

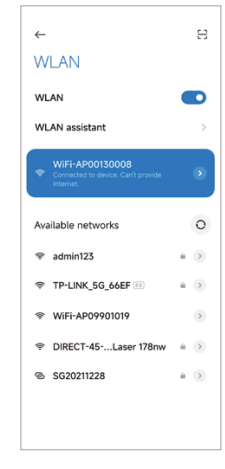

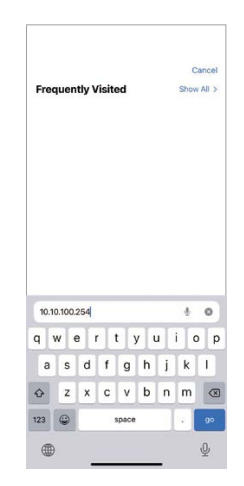

#### $(4) \rightarrow (5) \rightarrow (6)$

Tap"Scan", A list of WiFi network names pop up.

Click and select the corresponding router network you want to configure.

Input the password of wireless network, (note the case difference), Tap"Con-nect".

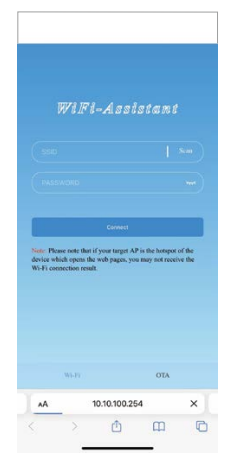

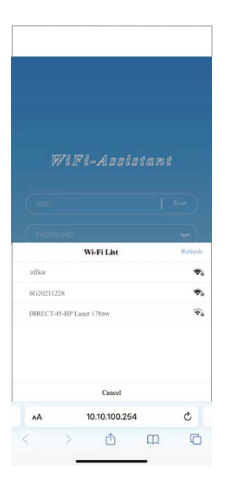

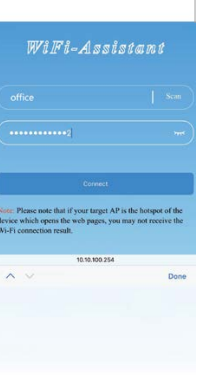

#### (7)

If connected successfully "Connec-tion succeeded" will displayed. After successful configure, the indicator status of WIFI module will be steady on.

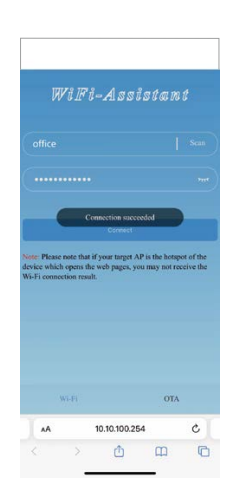

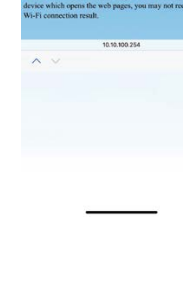

essfully eeded" will ccessful configure, s of WIFI module

## LAN Module Configuration Guide

If DHCP is enabled on the router, the LAN module does not need to be configured. Otherwise, the LAN module will need to be configured on inverter screen.

- 1 Find the "General Settings" by short pressing the button on the inverter screen.
- 2 Enter the "General Settings" by long pressing the button on the inverter screen.
- 3 Find "DHCP set" by short pressing the button, then turn off DHCP function by short pressing and long pressing the button on the inverter screen.
- Then set the "IP Address", "Gateway Address", "Subnet Mask" and "DNS Address".
  Short press to change the number, long press to confirm the number and jump to the next number.

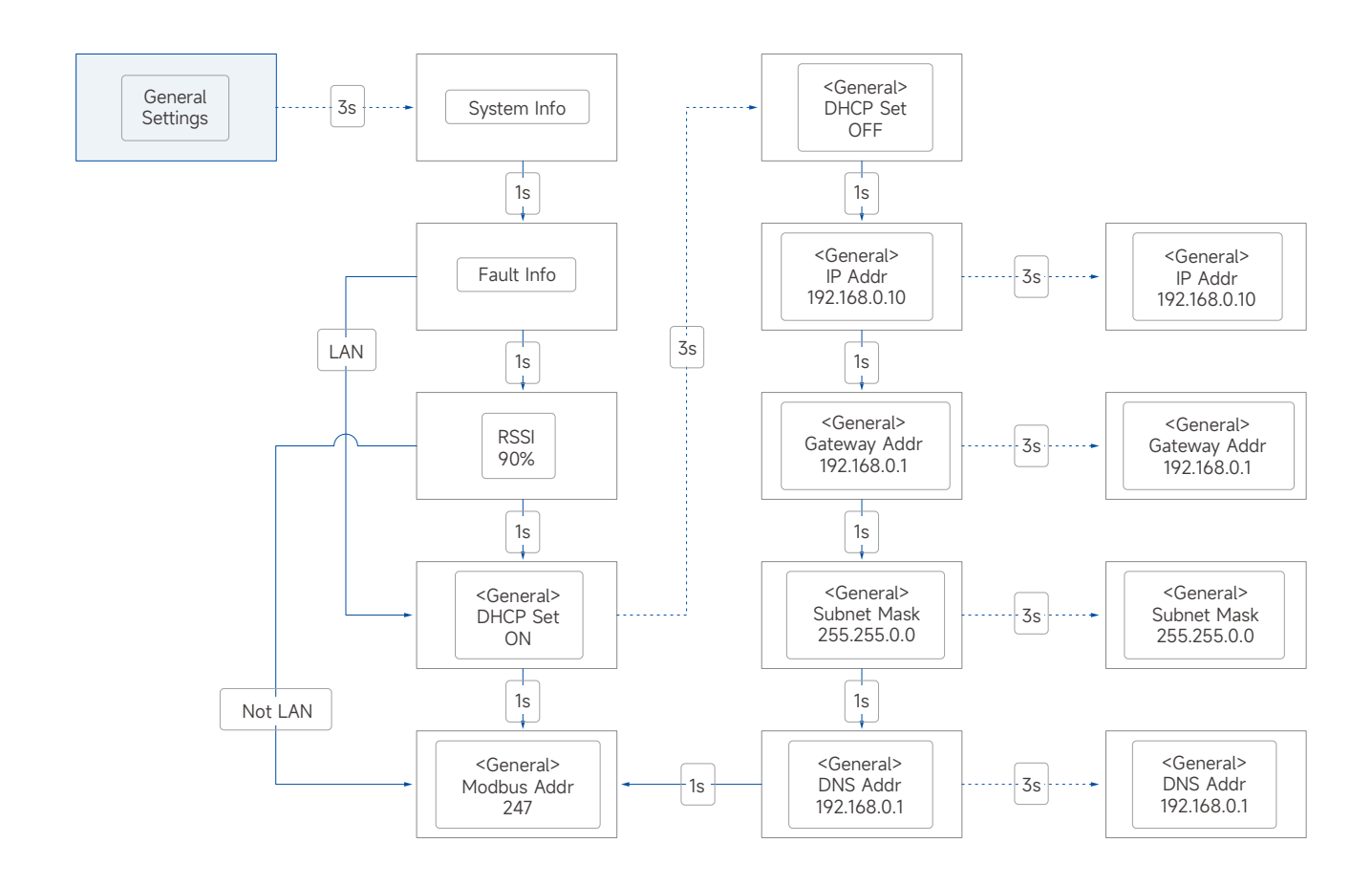

## Local Configuration App

Local configuration App is designed for quick configuration of hybrid inverters, offering features such as safety code, battery brand and type, work modes, and off-grid application settings through WiFi direct connection, etc.There are two connection modes, WiFi direct connection and router connection.

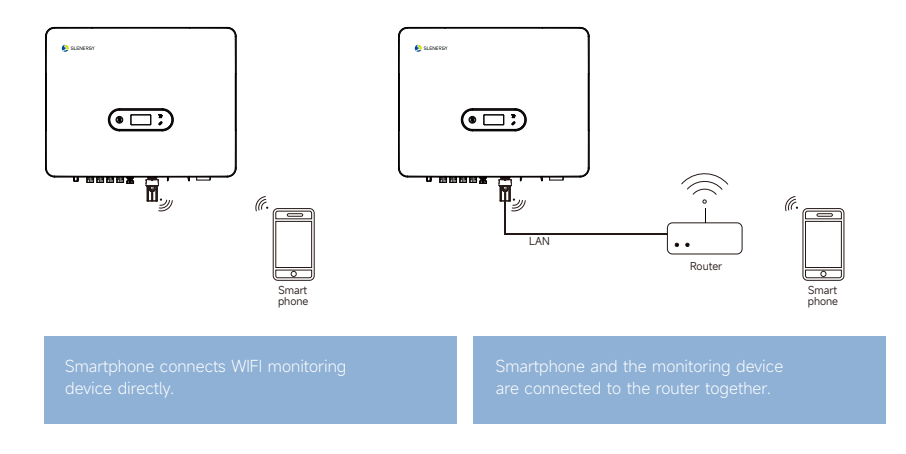

#### **Connection Steps**

- 1-a. Refer to "WiFi module configuration guide step1~2" to connect the smartphone to the WiFi module. If it is connected, skip this step.
- 1-b. Refer to "WiFi module configuration guide" or "LAN module configuration guide" to connect the WiFi/LAN module to the router. Then connect smartphone to the same router. If it is connected, skip this step.
- 2 Open "Setup APP", Tap"Scan", A list of inverter WiFi-AP names pop up.
- 3 Click and select the inverter WiFi-AP which you want to connect.
- 4 Select the login role.
- 5 Input the password(123456), Tap"Login In".
- 6 If connected and logined, the Setup APP main interface will be displayed.

|                                                                                                    | Count present note Sce<br>Genet Agents | Mit-Atsp10000 Exam<br>Development |                       |
|----------------------------------------------------------------------------------------------------|----------------------------------------|-----------------------------------|-----------------------|
| Construction and School School |                                        |                                   | Installer VIII-123456 |
| Log In                                                                                                    | Search for device                      | Cancel Complete                   | Login                 |
|                                                                                                    | Search for device                      |                                   |                       |

## Indicator & Monitoring Device

#### Indicator

| Indicator                         | Status        |                  | Description                                                                              |
|-----------------------------------|---------------|------------------|------------------------------------------------------------------------------------------|
|                                   | Off           |                  | No power.                                                                                |
| O<br>Power and<br>Alarm Indicator |               | Quick flashing   | Inverter entered self-test status.                                                       |
|                                   | Green         | Slow flashing    | Inverter entered waiting status.                                                         |
|                                   |               | Breathe flashing | Inverter works normal.                                                                   |
|                                   | Orange        | Breathe flashing | Low battery warning,<br>the battery power is about to reach the<br>SOC protection value. |
|                                   | Red           | Always on        | An alarm or fault is detected, view the fault info on the display.                       |
| Grid Indicator                    | Off           |                  | Grid lost.                                                                               |
|                                   | Slow flashing |                  | Inverter detected grid<br>but not running in on-grid mode.                               |
|                                   | Always on     |                  | Inverter works in on-grid mode.                                                          |
| COM<br>COMM<br>Indicator          | Green         | Always on        | The inverter communication is running normally.                                          |
|                                   | Green         | Flashing         | The inverter communicates with<br>EMS or Master inverter<br>through RS485 or CAN.        |
|                                   | Orange        | Always on        | The inverter isn't communicating with Solinteg smart meter.                              |
|                                   | Red           | Always on        | The inverter isn't communicating with the BMS.                                           |

#### Monitoring Device

| Indicator Status | Description                                                                                                    |  |
|------------------|----------------------------------------------------------------------------------------------------|--|
| Off              | Connection abnormal                                                                                                    |  |
| Always On        | Communicate with the server normally                                                                                                    |  |
| Slow flashing    | The monitoring device is not connected to the router or is not connected to the base station.                                                      |  |
| Quick flashing   | The monitoring device is connected to the router or connected to the base station but not connected to the server.                                 |  |
|                  |                                                                                                    |  |
| Button           | Description                                                                                                    |  |
| Press 1 second   | Reset device, the indicator goes off for 2 seconds, then flashes normally.                                                                         |  |
| Press 5 second   | Restore factory default settings, the indicator goes off for 2 seconds, then flashes once every 2 seconds, until the factory restore is completed. |  |

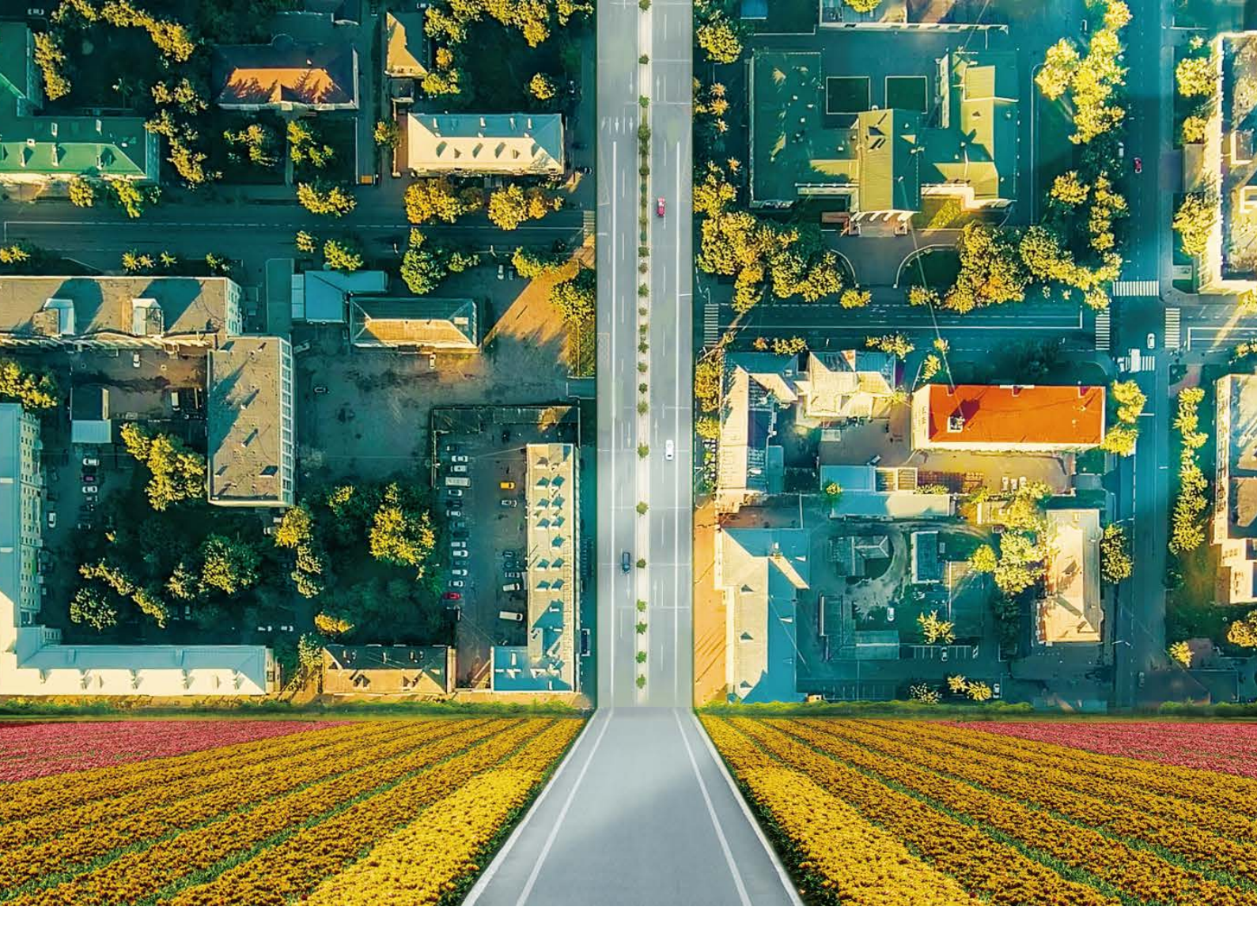

# Easy Energy Easy Life

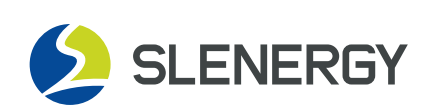